# Follett Destiny® Setting Up WebPath Express

WebPath Express is a subscription service that gives students access to thousands of high quality, educator-reviewed websites. There are more than 90,000 websites and over 12,000 topic areas. The service adds between 1,500 and 2,000 professionally researched websites each month. Sites are monitored continuously to assure that content remains credible, current, appropriate, and accurate.

Typically, someone with site administrator or library administrator rights sets up WebPath Express.

## Enabling WebPath Express

- 1. Select Back Office > Site Configuration > Site Info.
- 2. Confirm the Site Customer Number is entered.
- 3. Select the **Use WebPath Express** checkbox.
- 4. Click Save.

|                     | Home Dashboard Catalog Circulation Reports Back Office My Info |
|---------------------|----------------------------------------------------------------|
|                     | Site Configuration                                             |
| Manage Patrons      | Catalog Circulation > Site Info Receipts/Refund Notification   |
| Update Patrons      |                                                                |
| Import Patrons      | Site Name West Middle School                                   |
| Export Patrons      | State School ID                                                |
| Manage<br>Homerooms | Short Name WMS                                                 |
| Upload Patron       | Products Installed Library/Textbook/Asset Manager              |
| Pictures            | Site Type Middle Schools                                       |
| Library Policies    | Zone MS Zone                                                   |
| Access Levels       | Address 1391 Corporate Drive                                   |
| Calendar / Hours    |                                                                |
| Site Configuration  |                                                                |
| Inventory           | City McHenry                                                   |
| Job Manager         | State/Province                                                 |
|                     | Postal Code 60050                                              |
|                     | Site Customer Number 1234567                                   |
|                     | 🗹 Use Digital Resources 🖓                                      |
|                     | ✓ Use One Search                                               |
|                     | ✓ Use Standards                                                |
|                     | ✓ Use TitlePeek                                                |
|                     | Use WebPath Express                                            |

### **Setting Up Access Levels**

For your patrons to search WebPath Express, you need to enable the appropriate permission.

- 1. Select **Back Office** > **Access Levels**.
- 2. Next to Patron (or appropriate access level), click Edit.
- 3. Select the **Search WebPath Express** checkbox.
- 4. Select the "Submit WebPath Express suggestions" permission to let users with the permission submit topic suggestions. It is advisable to only enable this permission for librarians, staff, and teachers.

Your Destiny Administrator will need to set up the SMTP (mail) server in order for the Submit a Suggestion link to appear on the WebPath Express home page and the WebPath Express Statistics report.

5. Click Save.

|                     | Home Dashboard Catalog Circulation Reports                            | Back Office My Info          |
|---------------------|-----------------------------------------------------------------------|------------------------------|
|                     | Access Levels > Edit Patron Access                                    |                              |
| Manage Patrons      |                                                                       |                              |
| Update Patrons      | Access Level: Patron 🛛 🖉 Default Ac                                   | cess Level                   |
| Import Patrons      | User is automatically logged out after this many minutes of inactivit | y (max. 240): 30             |
| Export Patrons      |                                                                       |                              |
| Manage<br>Homerooms |                                                                       | Library Materials Textb      |
| Upload Patrop       | 🔒 Library Home Page 🍿 🌠                                               | 🔄 🔒 Library Circulation Acce |
| Pictures            | 🔽 View home page                                                      | 🔲 Check out library mat      |
| Libuary Policies    | 🔄 Edit home page                                                      | 🔄 Check out by home          |
| Library Foncies     |                                                                       | 🕅 Check in library mater     |
| Access Levels       | 🔒 Library Catalog Search Access 🍿 🚀                                   | 🕅 Renew library materia      |
| Calendar / Hours    | Use Library Search 🔏 Setup                                            | 🕅 Change library due da      |
| Site Configuration  | 🔽 Basic search 🌈 Setup                                                | 🔄 Override library block:    |
| Inventory           | 🔽 Power search                                                        | 🕅 Add temporary titles       |
|                     | 🔽 Visual search                                                       | 🔄 View library item stat     |
| Job Manager         | 🔽 Copy categories search                                              | 🕅 Mark library copies "L     |
|                     | 🔲 Search curriculum tags                                              | 🔲 Change library site pr     |
|                     | Search Standards                                                      | 🔲 Inventory library colle    |
|                     | 🗑 Bearch WebPath Express                                              | 📄 Start new/finalize l       |
|                     | Submit WebPath Express suggestions                                    | 🔲 Set up Digital Resourc     |
|                     | 🔽 Access My Lists for library                                         | 🔲 Set up One Search          |
|                     | Add titles to My List by range or number                              | 🔲 Set up WebPath Expr        |
|                     | 000 = Select A                                                        | All 📝 = Clear All            |
|                     |                                                                       |                              |

### **Configuring WebPath Express**

You can choose to limit WebPath Express search results by grade level, such as 3 to 5, or 9 to 12. This helps students find resources that are right for them. To limit by grade level:

- 1. Select Catalog > Search Setup > Enriched Content Searches.
- 2. Next to WebPath Express Settings, click Edit.
- 3. Select the appropriate grade levels.
- 4. To give patrons the option to see websites for all grade levels, select the **Allow Students to view all websites** checkbox.
- 5. Click Save.

| WebPath Express Default Settings                                                            |                    |                   |        |  |
|---------------------------------------------------------------------------------------------|--------------------|-------------------|--------|--|
| ☑ Pre-K - 2<br>☑ 3 - 5<br>☑ 6 - 8<br>☑ 9 - 12                                               | ☑ Allow students t | o view all Grade: | Levels |  |
| Note: Changes made here will be applied to WebPath Express results in all Follett products! |                    |                   |        |  |

# Setting Up WebPath Express

Patrons will see the Monthly Themes and Spotlight features by default. To turn off these features:

- 1. Select **Back Office** > **Site Configuration** > **Catalog**.
- 2. Uncheck the Show WebPath Express monthly themes and Spotlight option.
- 3. Click Save.

|                           | Home Dashboard Catalog Circulation Reports Back Office My Info                                 |
|---------------------------|------------------------------------------------------------------------------------------------|
|                           | Site Configuration                                                                             |
| Manage Patrons            | Catalog Circulation Site Info Receipts/Refund Notifica                                         |
| Update Patrons            | Catalog Options                                                                                |
| Import Patrons            |                                                                                                |
| Export Patrons            | Catalog Maintenance                                                                            |
| Manage<br>Homerooms       | When the last copy of a library title is deleted, remove the title from this library's collect |
| Upload Patron<br>Pictures | Library Inventory Options                                                                      |
| Library Policies          | During library inventories, check shelf order based on Call Number/Author 💽 🖓                  |
| Access Levels             | Also check for differences between Dewey numbers greater than 50 💌 🖓                           |
| Calendar / Hours          | Destiny Quest Options                                                                          |
| Site Configuration        | Default theme for Destinu Questu                                                               |
| Inventory                 | Default theme for Destiny Quest:                                                               |
| Job Manager               | a-MAZE-ing                                                                                     |
| Sobrianager               | Ocean Odyssey                                                                                  |
|                           | O Molten Metal                                                                                 |
|                           | © Spaced                                                                                       |
|                           | © X Marks the Spot                                                                             |
|                           | WebPath Express Options                                                                        |
|                           | Show WebPath Express monthly themes and Spotlight 🖓                                            |
|                           |                                                                                                |
|                           | ellow questa end petrona to view select peges income selectore en el company and a secondaria  |
|                           |                                                                                                |